## How to Submit a Leave of Absence (LOA) Request

**Note:** A leave of absence (LOA) might be necessary for team members if they need extended time off from work due to a prolonged illness, serious injury, or other qualifying hardship.

For more information, contact the Human Resources Leaves Team via email at leaves.goodwillaz.org or via phone at 1-833-624-0920, option 6.

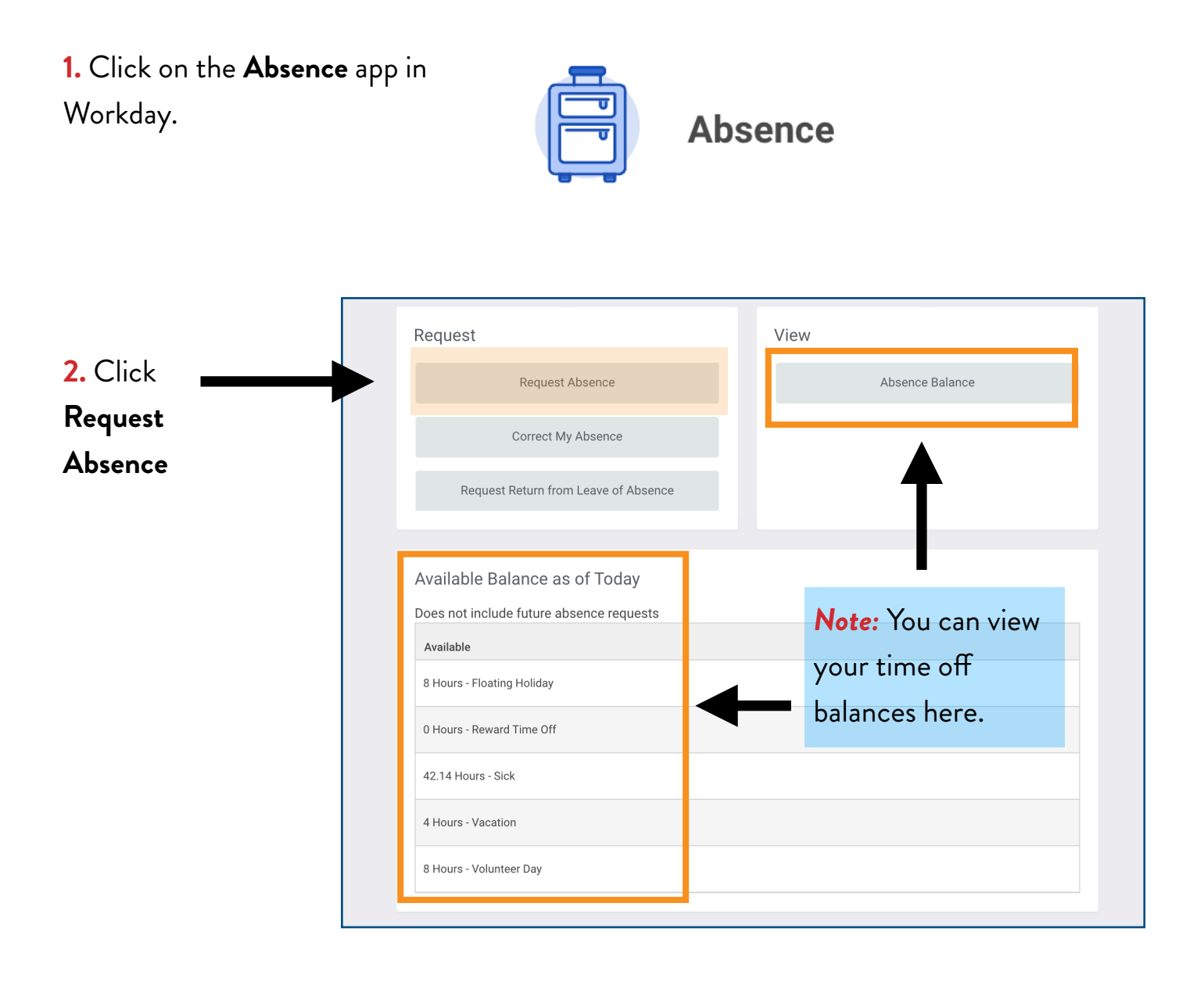

| <ol><li>Click on the Select Date Range button</li></ol> |           |                  |         |           | <mark>e:</mark> You car | า      |          |
|---------------------------------------------------------|-----------|------------------|---------|-----------|-------------------------|--------|----------|
| and enter the appropriate date(s).                      |           |                  |         |           | v your tim              | e off  |          |
|                                                         | bala      | balances here.   |         |           |                         |        |          |
| Click and drag on the calendar or select da             | te range. |                  |         |           |                         |        |          |
| Select Date Range View To                               | eams      | February 20      |         |           |                         |        |          |
|                                                         | Sunday    | Monday           | Tuesday | Wednesday | Thursday                | Friday | Saturday |
| Aalance as of 02/29/2024                                |           | 29<br>© Vacation | 30      | 31        | Feb 1                   | 2      |          |
| Reward Time Off<br>0 Hours                              | 4         | 5                | 6       | 7         | 8                       | 9      |          |
| Sick<br>42.14 Hours                                     | 11        | 12               | 13      | 14        | 15                      | 16     |          |
| Vacation<br>4 Hours<br>(Vacation)                       |           |                  |         |           |                         |        |          |
| Volunteer Day<br>8 Hours                                | 18        | 19               | 20      | 21        | 22                      | 23     | :        |
| <b>otal</b><br>32.14 Hours                              |           | ~                |         |           |                         |        |          |
| 1 Day - Request Absence                                 | 25        | 26               | 27      | 28        | 29                      | Mar 1  |          |

4. In the Type section, click Time Off, and then select Leave of Absence.

5. Click Next

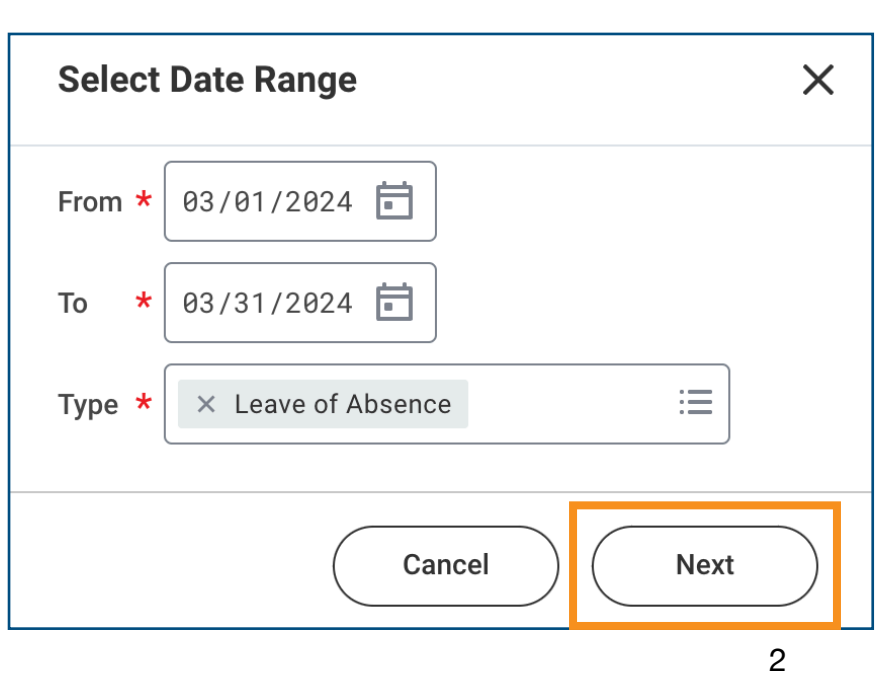

## 6. Select the date for "Last Day of Work"

| Total 0 Hours - Leave of Absence  |                 |                          |         |  |  |  |  |  |  |
|-----------------------------------|-----------------|--------------------------|---------|--|--|--|--|--|--|
|                                   |                 |                          |         |  |  |  |  |  |  |
| Request 1 item                    | Request 1 litem |                          |         |  |  |  |  |  |  |
| *From                             | *To             | *Type                    | Total   |  |  |  |  |  |  |
| 03/01/2024                        | 03/31/2024      | × Leave of Absence ∷≣] ⑦ | 0 hours |  |  |  |  |  |  |
| ✓ Details                         |                 |                          |         |  |  |  |  |  |  |
| Last Day of Work 02/29/2024 🗐 📀 6 |                 |                          |         |  |  |  |  |  |  |
| Example: surgery 7                |                 |                          |         |  |  |  |  |  |  |
| Attachments                       |                 |                          |         |  |  |  |  |  |  |
|                                   |                 |                          |         |  |  |  |  |  |  |
| Drop fi                           | Drop files here |                          |         |  |  |  |  |  |  |
|                                   | pr              |                          |         |  |  |  |  |  |  |
| Selec                             | tt files 8      |                          |         |  |  |  |  |  |  |
| 9                                 |                 |                          |         |  |  |  |  |  |  |
| Submit Cancel                     |                 |                          |         |  |  |  |  |  |  |

- 7. Enter an appropriate comment relevant to your leave request (i.e. surgery, back injury etc.)
- 8. Click "Select Files" to upload any relevant attachments (i.e. doctor's note, etc.)

## 9. Click Submit

**Note:** The LOA request will route to the Leaves Team for approval. The Leaves Team will reach out to the team member regarding next steps. The team member should receive a notification in their "My Tasks" inbox when their leave request has been approved.

| Absence Request: Christine McBride (On Leave)                                                                                                    | XII | PDF | ŝ | a. |  |  |  |
|----------------------------------------------------------------------------------------------------|-----|-----|---|----|--|--|--|
| 1 minute(s) ago                                                                                                    |     |     |   |    |  |  |  |
| Please note that your team member, Christine McBride (On Leave) has requested a leave of absence. The First Day of Leave is, 2024 04 01 , and the Estimated Last Day of Leave is 2024 04 23 . If you have any questions, please contact the HR Leaves Team. |     |     |   |    |  |  |  |
| Phone: 602-535-4100 option 6<br>Email: Leaves@goodwillaz.org.                                                                                                    |     |     |   |    |  |  |  |
| Details Absence Request: Christine McBride (On Leave)                                                                                                    |     |     |   |    |  |  |  |